#### **Subscribe to GCC Text Alerts**

http://static.guampdn.com/textme/ [1] (\*View As Desktop\* When Using Mobile Device)

# **1. Fill Out General Information**

a. Name + Zip Code

# 2. Choose Message Format(s)

- a. YES, I would like to receive \*Text Messages\* (Drop down will appear when checked)
- b. Type in **cell phone** number (671xxxxx) \*Do not use space, hyphen, or parentheses
- c. Choose Carrier (Docomo, GTA, IT&E, etc...)

### 3. Scroll Down to #7

- a. Check Guam Community College Emergency Alerts
- b. Check Guam Community College Emergency Updates

\*Click Continue (You will receive a text message on your mobile device)

# 4. Fill in **AUTH CODE:** XXXX

## 5. Click I accept the terms and conditions

**Click Here to Update or Manage Subscriptions** [2]